## Einrichtung des Virtuellen Arbeitsplatzes

## Die Vorgehensweise für den Zugang außerhalb der KHSB:

- 1. Auf dem PC je nach Betriebssystem die Citrix Workspace App von folgender Webseite installieren: <u>https://www.citrix.com/de-de/downloads/workspace-app/</u>
- 🟠 / Downloads / Citrix Workspace App

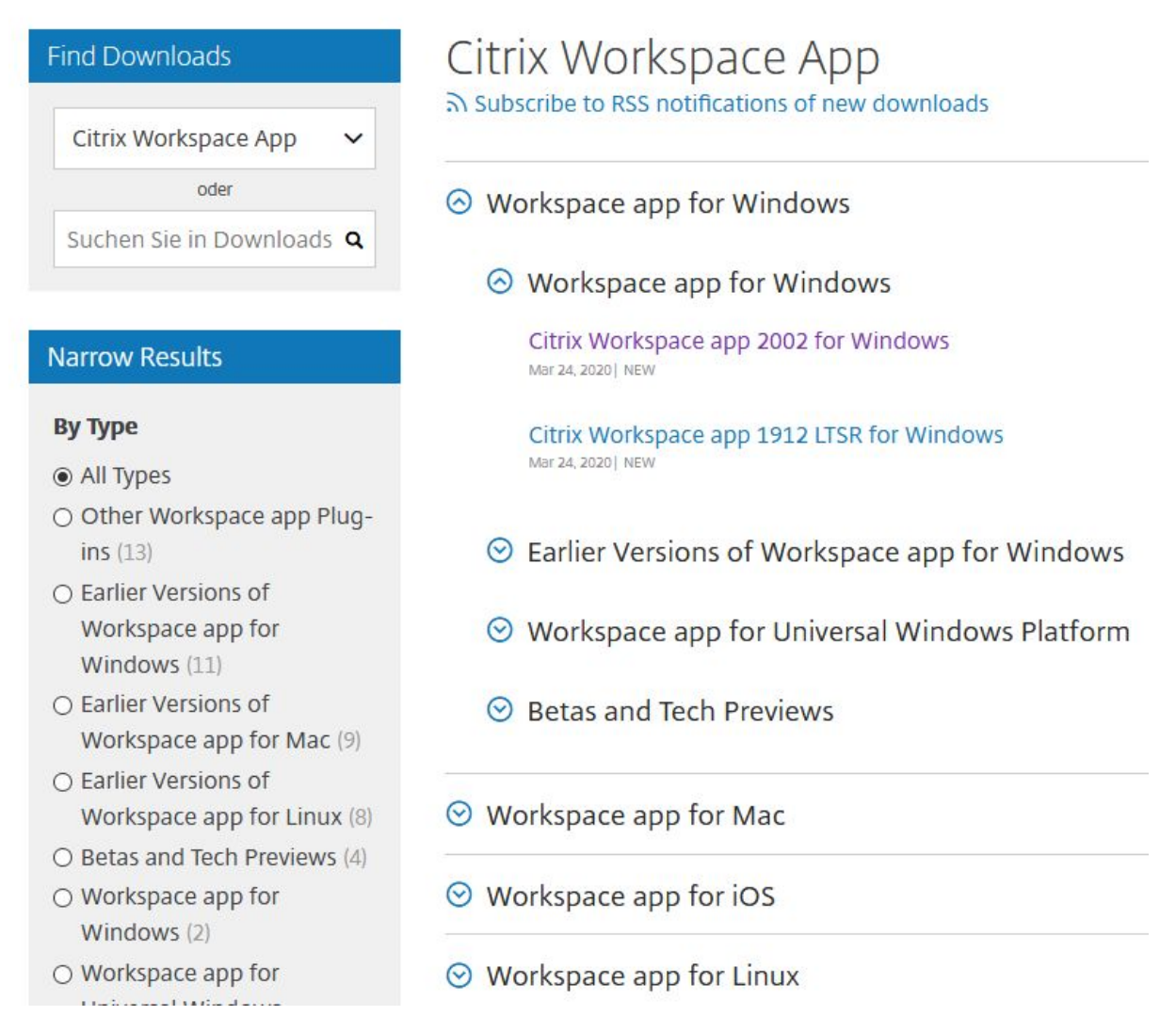

2. Nach erfolgreichem Download brauchen Sie auf der Citrix-Homepage keine weiteren Einstellungen vornehmen. Zur Installation einfach nur die heruntergeladene .exe-Datei mit dem Button *Ausführen* starten.

| 🐣 Downloads anzeigen - Internet Expl          | orer        |                       | - 🗆       | × |
|-----------------------------------------------|-------------|-----------------------|-----------|---|
| Downloads anzeigen und nachverfolgen          |             | Downloads durchsuchen |           | Q |
| Name                                          | Speicherort | Aktionen              |           |   |
| CitrixWorkexe 96,0 MB<br>Citrix Systems, Inc. | Downloads   |                       | Ausführen | 2 |

3. Nun im Browser Ihrer Wahl folgenden Link aufrufen: <u>https://study.khsb-berlin.de</u> und mit den gewohnten Anmeldeangaben aus der Hochschule anmelden.

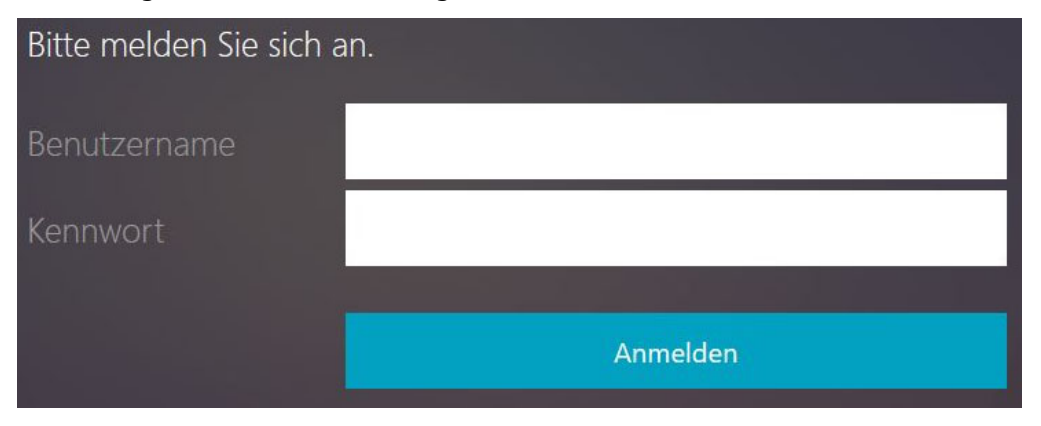

**Benutzername:** *Matrikelnummer* + 0 **Kennwort:** *Ihr Passwort wie für QIS, WebSIS u. W-LAN.* Falls Sie das Passwort noch nicht geändert haben, verwenden Sie Ihr Geburtsdatum (sechsstellig, TTMMJJ)

4. Im nächsten Schritt öffnet sich ein Fenster, in dem sich Ihr neuer Windows-Desktop aufmacht (wie im PC-Pool). Sollte das nicht automatisch geschehen, wählen Sie im Fenster den angebotenen Desktop aus. Nach Klick auf diesen Desktop sollte sich das neue Fenster öffnen.

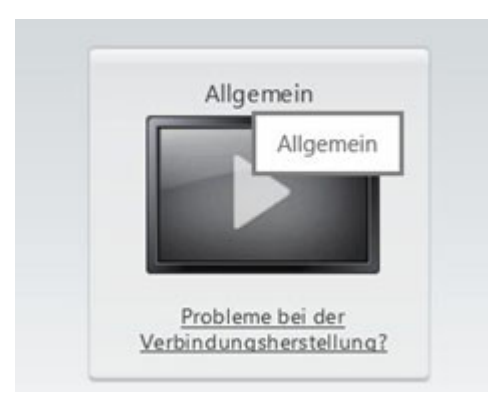

5. Zur Abmeldung des Virtuellen Desktops betätigen Sie über die Start-Taste den *Abmelden*-Button.

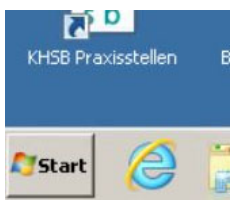

6. Diese Anweisungen wurden bereits erfolgreich für Windows 7, 8.1 u. 10 sowie für Apple Mac OSX und IOS getestet. Abweichungen für andere Betriebssysteme sind wahrscheinlich und nicht im Detail verifizierbar. Die Herangehensweise sollte jedoch vergleichbar sein.